## NCAD Staff Webmail and setting up an Email Signature

For intructions on how to login to NCAD Staff Webmail please click <u>here</u>

| Communications Express<br>Welcome Ncad Migration                                                                        | ∎ Home | Log Out | ■ Help | @ <u>Sun</u> |    |      |
|----------------------------------------------------------------------------------------------------|--------|---------|--------|--------------|----|------|
| Mail Address Book Options A.<br>Globa Mail Address Book                                                                 |        |         |        |              |    |      |
| Personal Information   Settings   Layout   Vacation Message   Mail Filters<br>C.<br>Options - Mail Personal Information |        |         |        |              | F. | Save |
| Reply to Address: U .<br>Specify only if different than your default email address                                      |        |         |        |              |    |      |
| Signature: E.                                                                                                    |        |         |        |              |    |      |
| Add the signature to each message you compose                                                                           |        |         |        |              |    |      |

- A. Once logged in click on "Options" Tab
- B. Click on "Mail" tab
- C. Click on "Personal Information" tab
- D. Put in your NCAD email as the "reply to address"
- E. Put in the text for your signature Place a tick in box if you wish the signature to appear on every message you compose
- F. Finally click on the "save" button on top right